# FIFOTRACK PARAMETER TOOL USER GUIDE

V1.1

#### **Copyright and Disclaimer:**

- All copyrights belong to Shenzhen fifotrack Solution Co., Ltd. You are not allowed to revise, copy or spread this file in any form without consent of fifotrack.
- ⊙ **⊡** is trademark of fifotrack, protected by law.
- Please read this user guide carefully before installation to avoid any possible personal injury or property loss.

#### **Revision History**

| Version | Author  | Revision Date | Description of change |
|---------|---------|---------------|-----------------------|
| V1.1    | Vito Hu | Sep 10, 2015  | Initial revision      |
|         |         |               |                       |

#### **Related Files**

| Version | File                                                                                    | Remarks                    |  |  |
|---------|-----------------------------------------------------------------------------------------|----------------------------|--|--|
| V1.1    | <fifotrack gprs="" protocol=""></fifotrack>                                             | GPRS protocol between      |  |  |
|         |                                                                                         | terminal and server.       |  |  |
| V1.1    | <fifotrack command="" list=""></fifotrack>                                              | Command details of         |  |  |
|         |                                                                                         | GPRS/SMS/COM               |  |  |
| V1.1    | <pre><fifotrack a100="" gps="" pre="" tracker="" user<="" vehicle=""></fifotrack></pre> | A100 vehicle tracker model |  |  |
|         | GUIDE>                                                                                  | user guide                 |  |  |
| V1.1    | <usb cable="" driver="" guide="" installation=""></usb>                                 | How to install USB cable   |  |  |
|         |                                                                                         | driver                     |  |  |
| V1.1    | <firmware guide="" upgrade=""></firmware>                                               | How to upgrade firmware    |  |  |

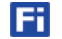

## Contents

| 1 | Parameter Tool Overview            | . 4 |
|---|------------------------------------|-----|
| 2 | Hardware and Software Requirements | . 4 |
| 3 | Start to Use Parameter Tool        | . 4 |
| 4 | Functions                          | 8   |
|   | 4.1 Main menus                     | 8   |
|   | 4.2 GPRS menu functions            | 9   |
|   | 4.3 Main parameter functions       | 10  |
|   | 4.4 Alarm setting functions        | 11  |
|   | 4.4.1 Alarm action                 | .11 |
|   | 4.4.2 SMS head                     | .12 |
|   | 4.4.3 SOS number setting           | .12 |
|   | 4.5 Terminal Info                  | 13  |
|   |                                    |     |

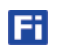

## **1** Parameter Tool Overview

FIFOTRACK PARAMETER TOOL is a PC software for parameter configuration through COM port. With its friendly interface, users can read, change and configure parameters efficiently on PC.

## 2 Hardware and Software Requirements

- Windows XP (32&64bit) /Windows 7 (32&64bit)/Windows 8 (32&64bit)
- 1 USB cable
- USB cable driver
- Parameter tool software

### 3 Start to Use Parameter Tool

#### Visit<u>www.fifotrack.com</u> to download and Install USB cable driver

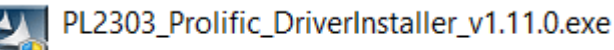

Refer to <USB CABLE DRIVER INSTALLATION GUIDE> for more details.

#### Visit www.fifotrack.com to download and run parameter tool software

Connect terminal with PC via USB cable, choose correct COM port and baud rate. A100 model uses **9600** baud rate.

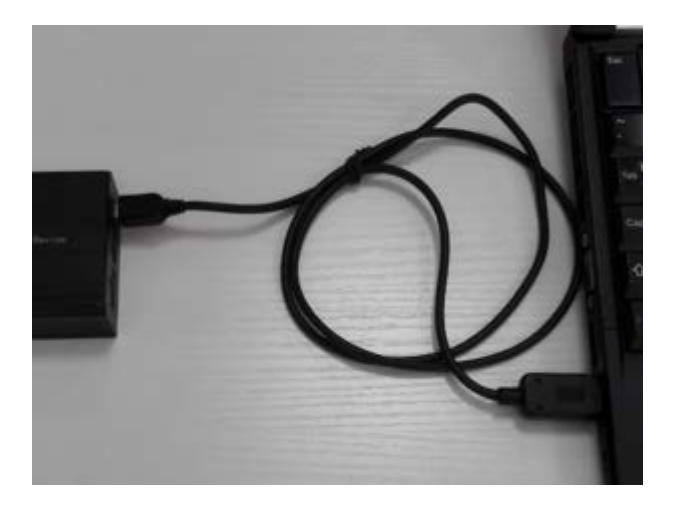

4

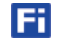

#### Follow below steps to identify correct port.

Right Click "This PC" menu, Click "Manage"

| This PC | Manage<br>Pin to Start<br>Map network drive<br>Disconnect network drive<br>Create shortcut<br>Delete<br>Rename<br>Properties |
|---------|----------------------------------------------------------------------------------------------------|
|---------|----------------------------------------------------------------------------------------------------|

Double Click "Device Manager" menu

| <b>1</b>                                                                                                    |                                                              |
|----------------------------------------------------------------------------------------------------|--------------------------------------------------------------|
| File Action View Help                                                                                                    |                                                              |
| 🔶 🏟   📰   🛃   🛐                                                                                                    |                                                              |
| <ul> <li>Computer Management (Local)</li> <li>System Tools         <ul> <li>Task Scheduler</li> <li>Task Scheduler</li> <li>Event Viewer</li> <li>Shared Folders</li> <li>Local Users and Groups</li> <li>Performance</li> <li>Device Manager</li> <li>Storage</li> <li>Storage</li> <li>Disk Management</li> <li>Services and Applications</li> </ul> </li> </ul> | Name<br>System Tools<br>Storage<br>Services and Applications |

Click "Ports"

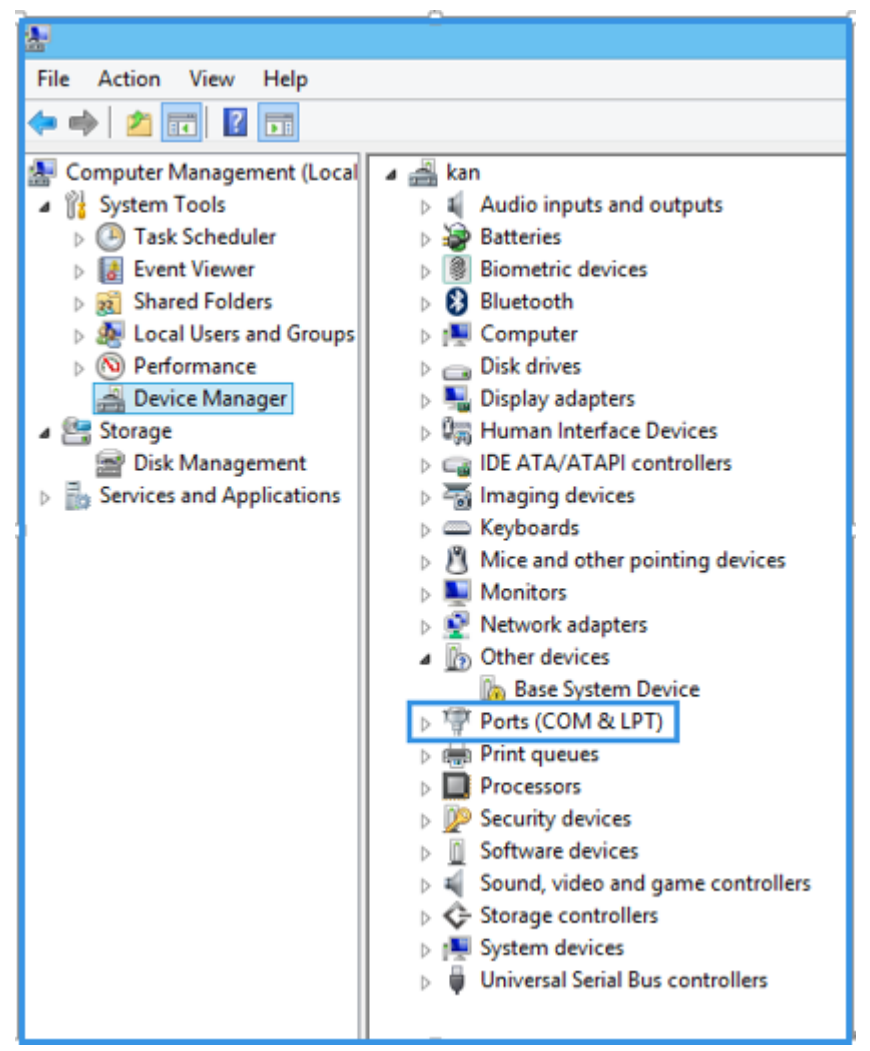

| "COM6" | is the | correct | port o | f parameter | tool. |
|--------|--------|---------|--------|-------------|-------|
|--------|--------|---------|--------|-------------|-------|

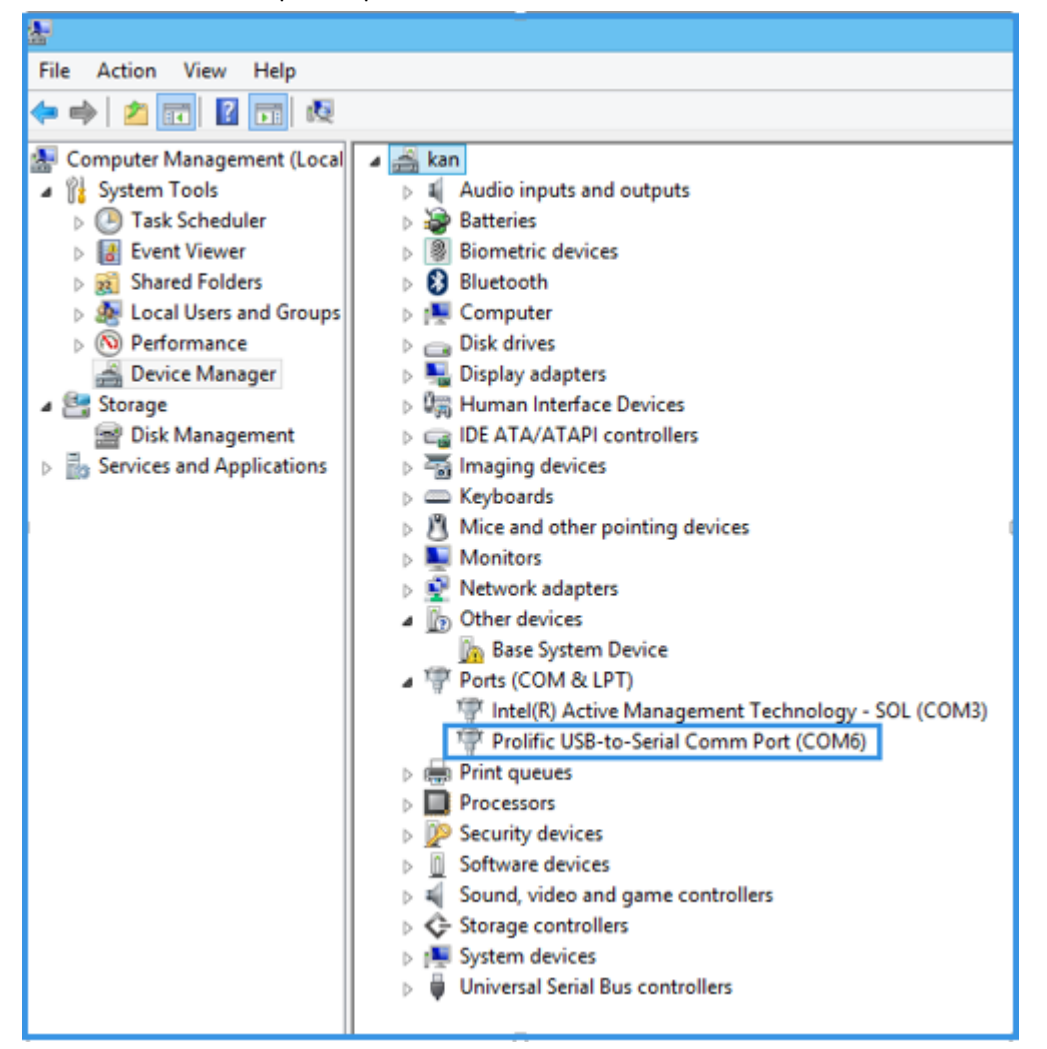

7

Ħ

Run parameter tool, choose "COM6" port, "9600" baud rate, and click "Open" to open the port.

| [][]         |                         |
|--------------|-------------------------|
| Mode 🗾       | Timing Wpload Setting   |
| IP           | Tining Interval 0 s     |
| Port 0       | Rosning Interval 0 s    |
| APH          | ACC OFF Interval        |
|              | Parking Internal In     |
| APN Username | raving interval p s     |
| APN Password | Distance Upload Setting |
| Tracker ID   | Distance Interval       |
|              | · · ·                   |
| Read         | Set Bend Set            |

## **4** Functions

#### 4.1 Main menus

| Parameter Tool V1.0                                   | - |   |
|-------------------------------------------------------|---|---|
| COMS V 9600 V Open Default                            |   |   |
| GPRS   Main Parameter   Alarm Setting   Terminal Info |   | 1 |

Default: All parameters restore to factory settings.

GPRS: Set GPRS parameters and upload interval settings.

Main Parameter: Set main parameters like event's value, sleep mode and input mode, etc.

Alarm setting: Set Alarm action, SMS heading string and SOS numbers.

Terminal Info: Read terminal's basic information.

#### 4.2 GPRS menu functions

| GPRS   Main Parameter  <br>Mode<br>IP<br>Port     | Alarm Setting   Terminal Info  <br>TCP  47. 88. 20. 145<br>8600 | Timing Upload Setting<br>Timing Interval 0 s<br>Roaming Interval 0 s                             |
|---------------------------------------------------|-----------------------------------------------------------------|--------------------------------------------------------------------------------------------------|
| APN<br>APN Username<br>APN Password<br>Tracker ID | CMNET                                                           | ACC OFF Interval 0 s<br>Parking Interval 0 s<br>Distance Upload Setting<br>Distance Interval 0 m |
| Read                                              | Set                                                             | Read Set                                                                                         |

| GPRS                    |                                                                       |
|-------------------------|-----------------------------------------------------------------------|
| Mode                    | TCP or UDP                                                            |
| IP                      | Server IP address or domain                                           |
| Port                    | Port of server                                                        |
| APN                     | Access Point Name, Google or contact local ISP for APN detail         |
| APN Username            | If no APN user name, leave it empty                                   |
| APN Password            | If no APN password, leave it empty                                    |
| Tracker ID              | Default is IMEI                                                       |
| Timing Upload Setting   |                                                                       |
| Timing Interval         | Tracking time interval or ACC ON tracking time interval if ACC status |
|                         | detection has been set.                                               |
| Roaming Interval        | Set time interval under roaming network condition. If "Roaming        |
|                         | Interval" value is set, both the "ACC OFF interval" and "Parking      |
|                         | Interval" settings will be ignored.                                   |
| ACC OFF Interval        | Set time interval under ACC OFF condition, only works when ACC        |
|                         | status detection is valid.                                            |
| Parking Interval        | Set time interval when car stop, back-up choice for the users who     |
|                         | didn't set ACC OFF interval. This parameter will be ignored if "ACC   |
|                         | OFF interval" value is set.                                           |
| Distance Upload setting |                                                                       |
| Distance interval       | Tracking by distance, independent from "Timing Upload Settings"       |
| Read and Set menus      |                                                                       |
| Read                    | Read current parameters                                               |
| Set                     | Save parameters                                                       |

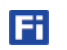

#### 4.3 Main parameter functions

| 8             |                               | Pa                 | rameter Tool '               | /1.0       | ×    |
|---------------|-------------------------------|--------------------|------------------------------|------------|------|
| COM6 -        | 9600 💌<br>n Parameter Alarm   |                    | Default                      |            |      |
| ſ             | Heading Change                |                    | SWS Timerone                 |            |      |
|               | Speeding<br>Start Odometer    | 30<br>0 km/h       | SMS Password<br>Parking Time | 000000     |      |
|               | Start Runtime<br>Fatigue Time | 94836 <sub>s</sub> | Sleep Mode                   | No Sleep V |      |
|               | Relieve Time                  | o s                | ✓ LED                        |            |      |
|               | <u>[</u>                      | Read               | Set                          |            |      |
| <br>Port Open |                               |                    |                              |            | <br> |

| Heading Change | Direction course change value                                           |
|----------------|-------------------------------------------------------------------------|
| Speeding       | Value of speeding alarm                                                 |
| Start Odometer | Set initial odometer for mileage calculation. Note: Click "Read" button |
|                | to get <b>current</b> odometer.                                         |
| Start Runtime  | Set initial runtime for running time calculation. Note: Click "Read"    |
|                | button to get <b>current</b> running time.                              |
| Fatigue Time   | Maximum driving time                                                    |
| Relieve Time   | Minimum resting time                                                    |
| SMS Timezone   | Range [-12,12], default 0, UTC/GMT Standard.                            |
| SMS Password   | Default is 000000, 6 digital string, can be reset.                      |
| Parking time   | Maximum Car stop time, detected via vibration, not related with         |
|                | speed.                                                                  |
| Sleep Mode     | Normal sleep: turn off all power except GSM module, terminal will be    |
|                | waked up by IO triggering, movement, incoming phone-call or SMS.        |
|                | Deep Sleep: turn off all power supply, only wake up by IO triggering or |
|                | moving.                                                                 |
|                | Default 5 minutes inactivation waiting before terminal enter into sleep |
|                | mode, use B15 command to change waiting time.                           |
| IN3/IN4        | Set input3 or input4 to positive or negative input                      |
| LED            | Turn on or turn off LED light. Red power light is excluded              |

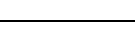

Fi

#### 4.4 Alarm setting functions

| GPRS   Main Parameter Alarm Set                        | ting Terminal Info                       |                                              |              |
|--------------------------------------------------------|------------------------------------------|----------------------------------------------|--------------|
| Alarm Action<br>GPRS<br>SMS<br>Two-way call<br>Monitor | -SOS Number Setting<br>-SOS Number-1<br> | SOS Number-2<br>Auto Answer<br>Voice Monitor | SOS Number-3 |
| SMS Head:                                              | Postion SMS                              | Postion SMS                                  | Set          |

#### 4.4.1 Alarm action

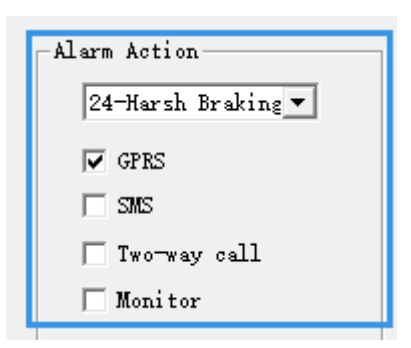

| Alarm Action  |                                                                                 |
|---------------|---------------------------------------------------------------------------------|
| Drop-down box | Alarm code and description, refer to <fifotrack command="" list=""></fifotrack> |
| GPRS          | Terminal sends out GPRS alarm when alarm triggered                              |
| SMS           | Terminal sends out SMS alarm when alarm triggered                               |
| Two-way call  | Terminal calls SOS number for two-way conversation when alarm                   |
|               | triggered                                                                       |
| Monitor       | Terminal calls SOS number under monitor mode when alarm triggered.              |
|               | Note: if both "Two-way call" and "Monitor" checkbox are checked,                |
|               | "Two-way call" will be ignored.                                                 |

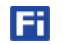

#### 4.4.2 SMS head

| SMS Head:     |  |
|---------------|--|
| Harsh Braking |  |

Custom SMS head string, 16 bytes length at most.

#### 4.4.3 SOS number setting

| SOS Number Setting |                 |                 |
|--------------------|-----------------|-----------------|
| -SOS Number-1      | SOS Number-2    | SOS Number-3    |
|                    |                 |                 |
| 🗌 Auto Answer      | 🦳 Auto Answer   | 🗌 Auto Answer   |
| 🗖 Voice Monitor    | 🔲 Voice Monitor | 🗌 Voice Monitor |
| Postion SMS        | Postion SMS     | Postion SMS     |

| SOS Number Setting |                                                                             |
|--------------------|-----------------------------------------------------------------------------|
| SOS Number 1-3     | Set authorization SOS numbers. Only Authorization numbers are               |
|                    | allowed to reach terminal after setting.                                    |
| Auto Answer        | Automatically answer incoming call with two-way calling mode.               |
| Voice monitor      | Automatically answer incoming call with voice monitoring mode. <b>Note:</b> |
|                    | if both "Auto Answer" and "Voice Monitor" are checked, "Voice               |
|                    | Monitor" is valid, while" Auto Answer" is ignored.                          |
| Position SMS       | Reply incoming call with position SMS.                                      |

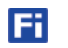

#### 4.5 Terminal Info

| GPRS   Main Parameter   Alarm Sett | ing Terminal Info |
|------------------------------------|-------------------|
|                                    |                   |
| Firmware                           | Ext-Pwr V         |
| Hardware                           | Battery           |
| IMEI                               | Blind Data        |
| SN                                 | Clear             |
|                                    |                   |
|                                    | Read              |

| Terminal Info |                           |
|---------------|---------------------------|
| Firmware      | Firmware version          |
| Hardware      | Hardware version          |
| IMEI          | IMEI number               |
| SN            | Serial number of terminal |
| Ext-Pwr       | External power voltage    |
| Battery       | Internal battery voltage  |
| Blind Data    |                           |
| GPRS Blind    | Clear GPRS blind data     |
| SMS Blind     | Clear SMS blind data      |

Please e-mail us at info@fifotrack.com if any question or feedback.